### **Oracle®** Cloud

Administering Workspace for Oracle Planning and Budgeting Cloud Service

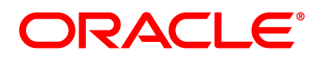

Oracle Cloud Administering Workspace for Oracle Planning and Budgeting Cloud Service

Copyright © 1989, 2015, Oracle and/or its affiliates. All rights reserved.

Authors: EPM Information Development Team

This software and related documentation are provided under a license agreement containing restrictions on use and disclosure and are protected by intellectual property laws. Except as expressly permitted in your license agreement or allowed by law, you may not use, copy, reproduce, translate, broadcast, modify, license, transmit, distribute, exhibit, perform, publish, or display any part, in any form, or by any means. Reverse engineering, disassembly, or decompilation of this software, unless required by law for interoperability, is prohibited.

The information contained herein is subject to change without notice and is not warranted to be error-free. If you find any errors, please report them to us in writing.

If this is software or related documentation that is delivered to the U.S. Government or anyone licensing it on behalf of the U.S. Government, then the following notice is applicable:

#### U.S. GOVERNMENT END USERS:

Oracle programs, including any operating system, integrated software, any programs installed on the hardware, and/or documentation, delivered to U.S. Government end users are "commercial computer software" pursuant to the applicable Federal Acquisition Regulation and agency-specific supplemental regulations. As such, use, duplication, disclosure, modification, and adaptation of the programs, including any operating system, integrated software, any programs installed on the hardware, and/or documentation, shall be subject to license terms and license restrictions applicable to the programs. No other rights are granted to the U.S. Government.

This software or hardware is developed for general use in a variety of information management applications. It is not developed or intended for use in any inherently dangerous applications, including applications that may create a risk of personal injury. If you use this software or hardware in dangerous applications, then you shall be responsible to take all appropriate fail-safe, backup, redundancy, and other measures to ensure its safe use. Oracle Corporation and its affiliates disclaim any liability for any damages caused by use of this software or hardware in dangerous applications.

Oracle and Java are registered trademarks of Oracle and/or its affiliates. Other names may be trademarks of their respective owners.

Intel and Intel Xeon are trademarks or registered trademarks of Intel Corporation. All SPARC trademarks are used under license and are trademarks or registered trademarks of SPARC International, Inc. AMD, Opteron, the AMD logo, and the AMD Opteron logo are trademarks or registered trademarks of Advanced Micro Devices. UNIX is a registered trademark of The Open Group.

This software or hardware and documentation may provide access to or information about content, products, and services from third parties. Oracle Corporation and its affiliates are not responsible for and expressly disclaim all warranties of any kind with respect to third-party content, products, and services unless otherwise set forth in an applicable agreement between you and Oracle. Oracle Corporation and its affiliates will not be responsible for any loss, costs, or damages incurred due to your access to or use of third-party content, products, or services, except as set forth in an applicable agreement between you and Oracle.

# Contents

| ocumentation Accessibility                                               | <br>. 5 |
|--------------------------------------------------------------------------|---------|
| ocumentation Feedback                                                    | <br>. 7 |
| hapter 1. Administering Planning and Budgeting Cloud Service Workspace   | <br>. 9 |
| Viewing Administration Options                                           | <br>. 9 |
| Administering Settings                                                   | <br>. 9 |
| Assigning Preferences for Users and Groups                               | <br>. 9 |
| Accessing Planning and Budgeting Cloud Service Workspace Server Settings | <br>10  |
| Customizing the User Interface                                           | <br>10  |
| Changing the Default Language Selection                                  | <br>10  |
| Redirecting URLs After Users Log Off                                     | <br>11  |
| Removing Access to Client Installers                                     | <br>11  |
|                                                                          |         |

# **Documentation Accessibility**

For information about Oracle's commitment to accessibility, visit the Oracle Accessibility Program website at http://www.oracle.com/pls/topic/lookup?ctx=acc&id=docacc.

# **Access to Oracle Support**

Oracle customers that have purchased support have access to electronic support through My Oracle Support. For information, visit http://www.oracle.com/pls/topic/lookup?ctx=acc&id=info or visit http:// www.oracle.com/pls/topic/lookup?ctx=acc&id=trs if you are hearing impaired.

# **Documentation Feedback**

- Send feedback on this documentation to: epmdoc\_ww@oracle.com
- Follow EPM Information Development on these social media sites:
- LinkedIn http://www.linkedin.com/groups?gid=3127051&goback=.gmp\_3127051
- Twitter http://twitter.com/hyperionepminfo
- Facebook http://www.facebook.com/pages/Hyperion-EPM-Info/102682103112642
- Google+ https://plus.google.com/106915048672979407731/#106915048672979407731/posts
- YouTube http://www.youtube.com/user/OracleEPMWebcasts

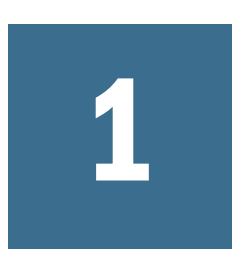

# Administering Planning and Budgeting Cloud Service Workspace

#### **In This Chapter**

| Viewing Administration Options | . 9 |
|--------------------------------|-----|
| Administering Settings         | . 9 |
| Customizing the User Interface | 10  |

# **Viewing Administration Options**

To see administration options for Planning and Budgeting Cloud Service Workspace, select **Navigate** and then **Administer**.

# **Administering Settings**

**Subtopics** 

- Assigning Preferences for Users and Groups
- Accessing Planning and Budgeting Cloud Service Workspace Server Settings

## **Assigning Preferences for Users and Groups**

For default preferences to succeed, users and groups must have the roles and permissions necessary to access specified folders and interface elements. To manage preferences, you must have administrator rights. In order to see content, you also need sufficient rights. Individual and group preferences have precedence over default preferences.

- > To assign preferences for users and groups:
- 1 Select Navigate, then Administer, then Workspace Settings, and then Manage Preferences.
- 2 In Select Users, select Available Users or Available Groups, and then click Update List.
- 3 Move the desired users or groups from Available Users to Selected Users and Groups, and then click Next.
- 4 In **Manage Preferences**, specify whether to enable screen reader support for the selected users and groups.
- 5 Click Next and then Finish to save the preferences for the users and groups.

# Accessing Planning and Budgeting Cloud Service Workspace Server Settings

To access Planning and Budgeting Cloud Service Workspace Server settings, select **Navigate**, then **Administer**, then **Workspace Settings**, and then **Server Settings**.

**Note:** If you make changes to the Planning and Budgeting Cloud Service Workspace Server Settings, you must log out and restart the browser for the changes to take effect.

SettingDescriptionDefault LocaleDefault fallback locale for the application if no user-requested locales can be loaded.Post Logoff URLURL to which the UI is redirected after users log off.Smart View URIURI to the Oracle Smart View for OfficeClient installer. The URI can be absolute or relative.<br/>The URI entered here is the URI accessed when you select Tools, then Install, and then Smart View from Planning<br/>and Budgeting Cloud Service Workspace.Enable Installer<br/>Menu Items inWhether to enable installer menu items in Planning and Budgeting Cloud Service Workspace. These items are<br/>located in the Tools menu. The default value is Yes.

#### Table 1 Planning and Budgeting Cloud Service Workspace Server Settings

# **Customizing the User Interface**

#### **Subtopics**

Workspace

- Changing the Default Language Selection
- Redirecting URLs After Users Log Off
- Removing Access to Client Installers

### **Changing the Default Language Selection**

Planning and Budgeting Cloud Service Workspace reads locale information from your web browser and selects the language to use based on browser locale settings. In certain cases, you may want to view content in a language other than that determined by the browser locale. You can override locale-based language selection by adding languages to your web browser language options and moving the language that you want the browser to use to the top of the list.

Planning and Budgeting Cloud Service Workspace automatically selects the supported language in order of priority. It attempts an exact match between language and locale code. If a close match is not found, Planning and Budgeting Cloud Service Workspace attempts to match based only on language code and ignores the country code. **Note:** The settings that are selected in Planning and Budgeting Cloud Service Workspace also apply to the Reporting Settings and components within Planning and Budgeting Cloud Service Workspace.

### **Redirecting URLs After Users Log Off**

To facilitate integration with custom portals, administrators can redirect web browsers to an arbitrary static URL after users log off Planning and Budgeting Cloud Service Workspace. This can be configured in Planning and Budgeting Cloud Service Workspace Server Settings. See "Accessing Planning and Budgeting Cloud Service Workspace Server Settings" on page 10. Note that the default value logs users off of Planning and Budgeting Cloud Service Workspace.

## **Removing Access to Client Installers**

Administrators can hide the Install menu option (select **Tools**, and then **Install**) that enables users to install Oracle Smart View for Office, Predictive Planning, Financial Reporting Studio, Planning Admin Extension, and File Transfer Utility. This setting can be configured in Planning and Budgeting Cloud Service Workspace Server Settings. See "Accessing Planning and Budgeting Cloud Service Workspace Server Settings" on page 10.